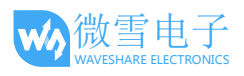

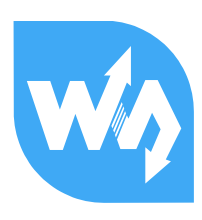

# MarsBoard AM335X 套餐 A 用户手册

# 产品概述

该套餐主要是在 Marsboard AM335X 的基础上接入常用的 Arduino 模块,有 Accessory Shield 和 Analog Test Shield。提供了按键、温度传感器、ADC、DAC 蜂鸣器、RTC、OLED、ADXL345、 PWM、ACC 等测试功能,并提供所有例程源码,用户可以在此基础上快速开发属于自己的产品。

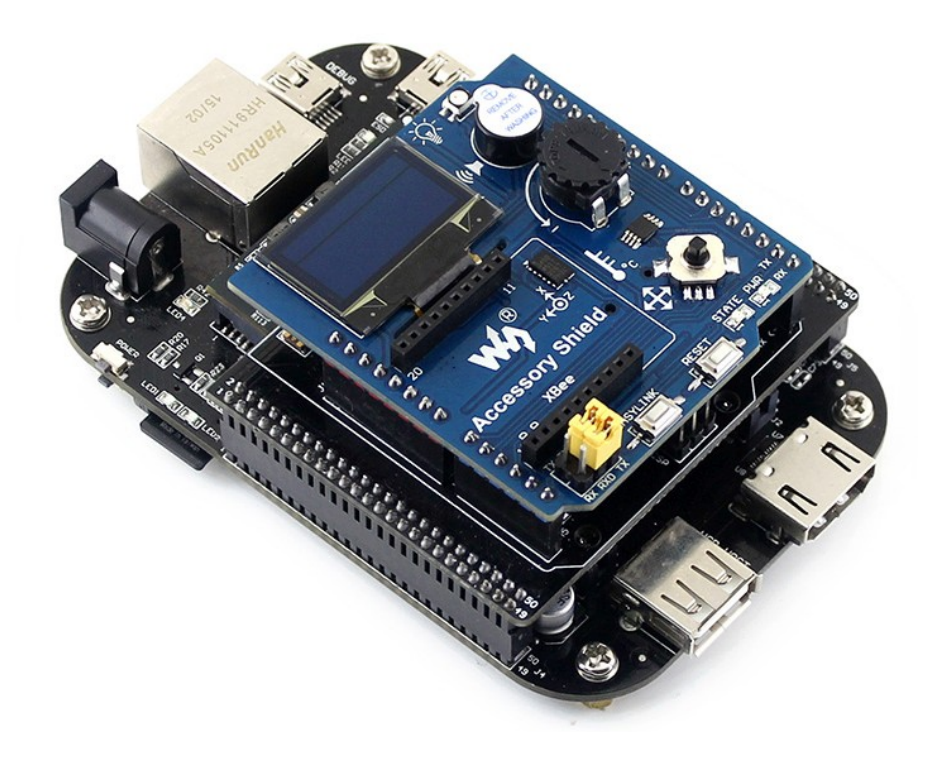

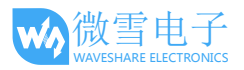

# 1. 下载系统固件

## 1.1. 系统固件的下载

相关固件下载链接:

http://www.waveshare.net/wiki/MarsBoard AM335X IMG

固件名称为:

MarsBoard-AM335X-Package-A-TF-4GB-Debian-7.5-HDMI-2015.06.20-v2.1.img(带"Package-A")

## 1.2. TF 卡系统的烧写

- 解压固件。
  在电脑上使用 7z 解压缩软件解压相应镜像文件。
- 格式化 TF 卡。
  运行 SDFormatter.exe 格式化 TF 卡。

| SDFormatter V3.1          | ×                                                                                                    |
|---------------------------|----------------------------------------------------------------------------------------------------|
|                           | 请确认存储媒介为<br>SD/SDHC/SDXC存储卡。<br>若进行SD格式化,则所有数据 SSS<br>将丢失。<br>SD、SDHC及SDXC标志为SD−3C、LLC的商<br>标。 北方星空修正汉化 |
| 驱动器:                      |                                                                                                    |
| 谷重:<br>格式化选项:<br>快速格式化,逻辑 | 运标:<br>选项设置<br>最大小调整关闭(OFF)                                                                             |
|                           | 格式化 完成                                                                                                  |

3) 烧写系统固件。

注意:烧录镜像之前,请确保 TF 卡的容量不低于固件的大小!

运行软件 Win32DiskImager.exe,选择已解压的系统固件,点击 Write 进行烧写。

 $\times$ 

| 🎭 Win32 Disk Imager                                | - <b>D</b> X |
|----------------------------------------------------|--------------|
| Image File                                         | Device       |
| M335X-eMMC-2GB-Debian-7.5-HDMI-2015.06.20-v1.1.img | 3            |
| Copy MD5 Hash:                                     |              |
| - Progress                                         |              |
| Version: 0.8 Cancel Read Write                     | Exit         |

# 1.3. TF 卡系统的启动

#### 注意: 以下提到的电源均为 5V/2A 的电源适配器。

- 1) 将烧写系统固件的 TF 卡装到 TF 卡座;
- 2) 将启动选择开关(BOOT)拨向"SD"端;
- 3) 将 miniUSB 线接入 SIM-AM335X 底板的 DEBUG 接口,另一端接电脑的 USB 接口,打开 PUTTY (串口调试终端),设置正确的串口号和波特率(115200);
- 4) 接上电源,即可启动系统。

## 1.4. 登录系统

接上电源启动系统, debian 的用户名是: debian, 密码是: temppd;
 COM3 - PuTTY

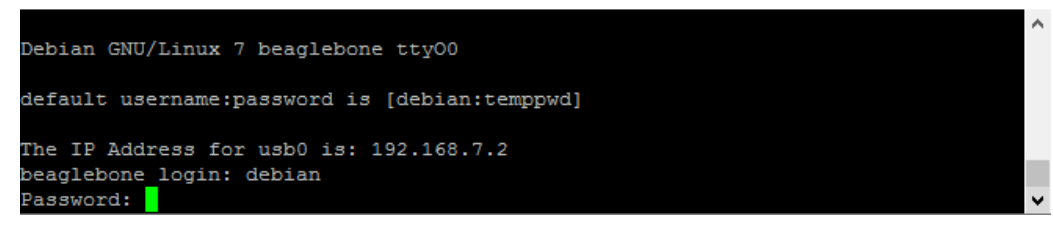

2) 切换到 root 用户

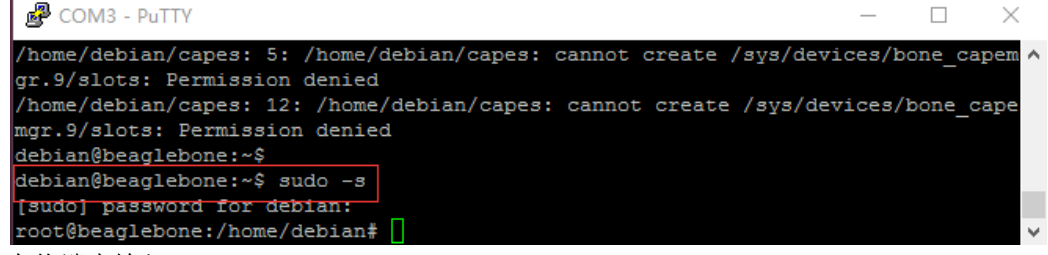

3) 在终端中输入:

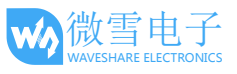

#### ./cape

| P COM3 - PuTTY                                                     | _     |       | ×      |
|--------------------------------------------------------------------|-------|-------|--------|
| gr.9/slots: Permission denied                                      |       |       | ^      |
| /home/debian/capes: 12: /home/debian/capes: cannot create /sys/dev | ices/ | bone_ | cape   |
| mgr.9/slots: Permission denied                                     |       |       |        |
| debian@beaglebone:~\$                                              |       |       |        |
| debian@beaglebone:~\$ sudo -s                                      |       |       |        |
| [sudo] password for debian:                                        |       |       |        |
| root@beaglebone:/home/debian# ./capes                              |       |       |        |
| root@beaglebone:/home/debian#                                      |       |       | $\sim$ |

说明:所以的测试都在 root 权限下。

# 2. 功能测试

注:所有测试的 API 源码在系统/home/debian /API 目录下。

2.1 ACCESSORY SHIELD 模块测试

1) 按键测试

在终端输入:

test\_key

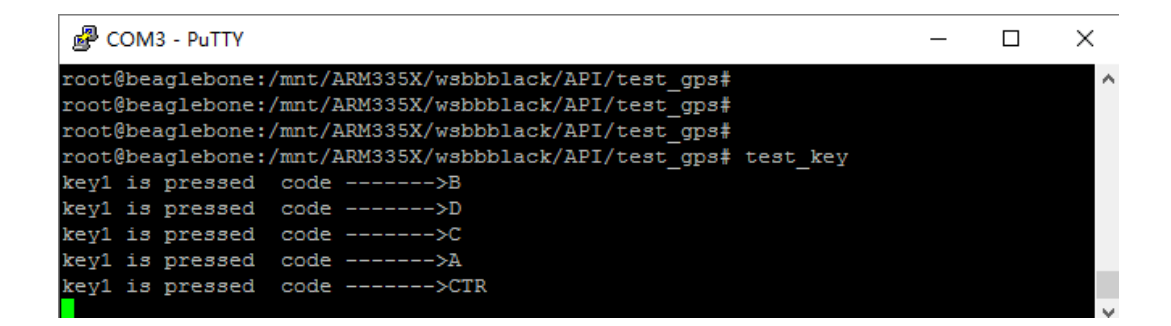

按下按键可以打印对应的值。

2) LM75 测试

在终端输入:

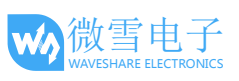

#### test\_lm75

| B COM3 - PuTTY                                                 | _ | × |
|----------------------------------------------------------------|---|---|
| ^C                                                             |   | ^ |
| root@beaglebone:/mnt/ARM335X/wsbbblack/API/test_gps# test_lm75 |   |   |
| temperature:22.375000                                          |   |   |
| temperature:22.375000                                          |   |   |
| temperature:22.375000                                          |   |   |
| temperature:22.375000                                          |   |   |
| temperature:22.375000                                          |   |   |
| temperature:22.375000                                          |   |   |
| temperature:22.375000                                          |   |   |
| temperature:22.375000                                          |   | ~ |

打印出温度的值。

## 3) ADC 测试

在终端输入:

## test\_adc 0

| Putty                                    | _ | $\times$ |
|------------------------------------------|---|----------|
| root@beaglebone:/home/debian# test_adc 0 |   | /        |
| Channel 0 current value is 2201          |   |          |
| Channel 0 current value is 2201          |   |          |
| Channel 0 current value is 2200          |   |          |
| Channel 0 current value is 2201          |   |          |
| Channel 0 current value is 2201          |   |          |
| Channel 0 current value is 2201          |   |          |
| Channel 0 current value is 2201          |   | ~        |

调节 Analog 旋钮,在终端上可以看到数值改变。

4) OLED 测试

在终端输入:

test\_oled

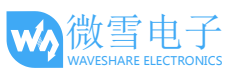

COM3-PuTTY - C X root@beaglebone:/mnt/ARM335X/wsbbblack/API/test\_gps# test\_oled

OLED 屏显示出图片。

5) 蜂鸣器测试

在终端输入(蜂鸣器响):

#### test\_gpio\_buzzer 0

| Putty                                                     | _               | × |
|-----------------------------------------------------------|-----------------|---|
| root@beaglebone:/mnt/ARM335X/wsbbblack/API/test_gps# test | t_gpio_buzzer 0 | ^ |
|                                                           |                 |   |
|                                                           |                 |   |
|                                                           |                 |   |
|                                                           |                 |   |
|                                                           |                 |   |

关闭蜂鸣器:

test\_gpio\_buzzer 1

6) RTC 测试

在终端输入:

date

date 020809302014.23

hwclock -w -f /dev/rtc1

如果提示读时间错误,重新执行以下命令即可

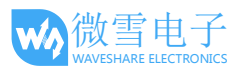

hwclock -w -f /dev/rtc1

hwclock -r -f /dev/rtc1

hwclock -s -f /dev/rtc1

断电重启

hwclock -r -f /dev/rtc1

hwclock -s -f /dev/rtc1

## 7) ADXL345 测试

在终端输入:

#### test\_adx345

| COM3 - PuTTY                  | _ | ×      |
|-------------------------------|---|--------|
| x=2570.2,y=4.4,z=8.9          |   | ~      |
| x=2569.5, y=2.9, z=9.1        |   |        |
| x=2569.8,y=2568.6,z=10.2      |   |        |
| x=2569.6,y=2566.7,z=9.5       |   |        |
| x=2569.5,y=2566.9,z=9.7       |   |        |
| x=2569.2,y=1.2,z=9.6          |   |        |
| x=2568.9, y=4.4, z=8.4        |   |        |
| x=2568.9, y=4.3, z=8.2        |   |        |
| x=2568.7,y=4.7,z=8.1          |   |        |
| x=2568.8, y=4.6, z=8.2        |   |        |
| ^C                            |   |        |
| root@beaglebone:/home/debian# |   | $\sim$ |

改变模块的角度,打印出不同的数值。

| COM3 - PuTTY                  | _ | $\times$ |
|-------------------------------|---|----------|
| x=2570.2,y=4.4,z=8.9          |   | ~        |
| x=2569.5,y=2.9,z=9.1          |   |          |
| x=2569.8,y=2568.6,z=10.2      |   |          |
| x=2569.6,y=2566.7,z=9.5       |   |          |
| x=2569.5,y=2566.9,z=9.7       |   |          |
| x=2569.2,y=1.2,z=9.6          |   |          |
| x=2568.9,y=4.4,z=8.4          |   |          |
| x=2568.9,y=4.3,z=8.2          |   |          |
| x=2568.7,y=4.7,z=8.1          |   |          |
| x=2568.8,y=4.6,z=8.2          |   |          |
| ^C                            |   |          |
| root@beaglebone:/home/debian# |   | $\sim$   |

# 2.2 ANALOG TEST SHIELD 模块测试

版本: V2.0。日期: 2016 年 5 月 13 日。

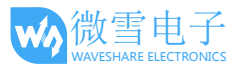

1) DAC 测试

将跳线帽跳在 DAC-SPK, DAC-LED

在终端输入:

test\_dac

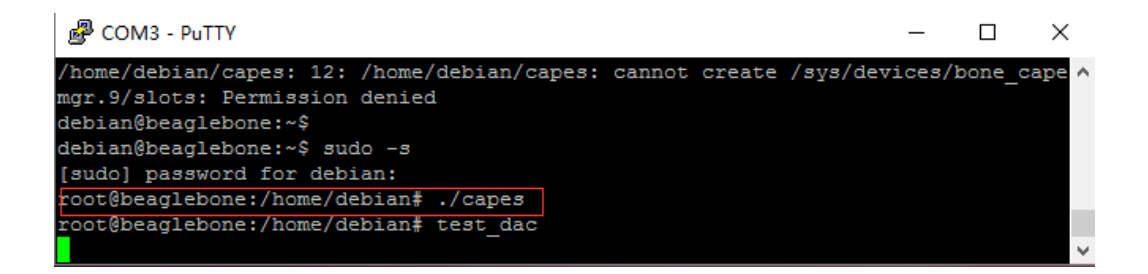

可以听到喇叭不同电压的响声,可以看到 LED 灯在闪烁。调节 Volume 旋钮可以改变喇叭声音的大小。

2) PWM 测试

将跳线帽跳在 PWM-SPK, PWM-LED, D11-PWM

在终端输入:

test\_gpio\_pwm 100

| P COM3 - PuTTY                                  | _ | ×      |
|-------------------------------------------------|---|--------|
| root@beaglebone:/home/debian#                   |   | $\sim$ |
| root@beaglebone:/home/debian#                   |   |        |
| root@beaglebone:/home/debian#                   |   |        |
| root@beaglebone:/home/debian#                   |   |        |
| root@beaglebone:/home/debian#                   |   |        |
| root@beaglebone:/home/debian#                   |   |        |
| root@beaglebone:/home/debian# test_gpio_pwm 100 |   |        |
|                                                 |   | $\sim$ |

改变参数的值可以听到喇叭不同电压的响声,可以改变 LED 亮度。

说明:这里的 PWM 是通过 GPIO 模拟的。

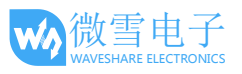

# 3) ADC 测试

将跳线帽跳在 ADC-A0

在终端输入:

test\_adc 0

| Putty                                    | _ | $\times$ |
|------------------------------------------|---|----------|
| root@beaglebone:/home/debian# test_adc 0 |   | ^        |
| Channel 0 current value is 2201          |   |          |
| Channel 0 current value is 2201          |   |          |
| Channel 0 current value is 2200          |   |          |
| Channel 0 current value is 2201          |   |          |
| Channel 0 current value is 2201          |   |          |
| Channel 0 current value is 2201          |   |          |
| Channel 0 current value is 2201          |   | ~        |

调节 Analog 旋钮,在终端上可以看到数值改变。